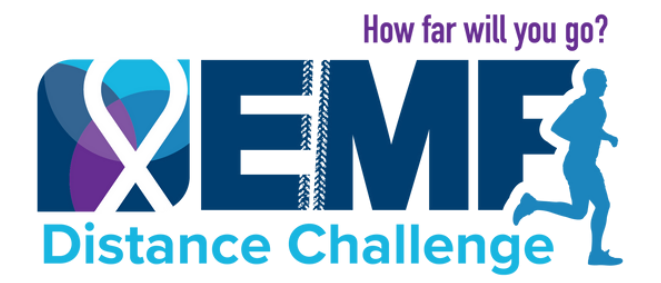

## **DISTANCE TRACKING INSTRUCTIONS**

## **USING WEBSITE**

#### 1. Visit <u>emfdistancechallenge.org</u> & click login.

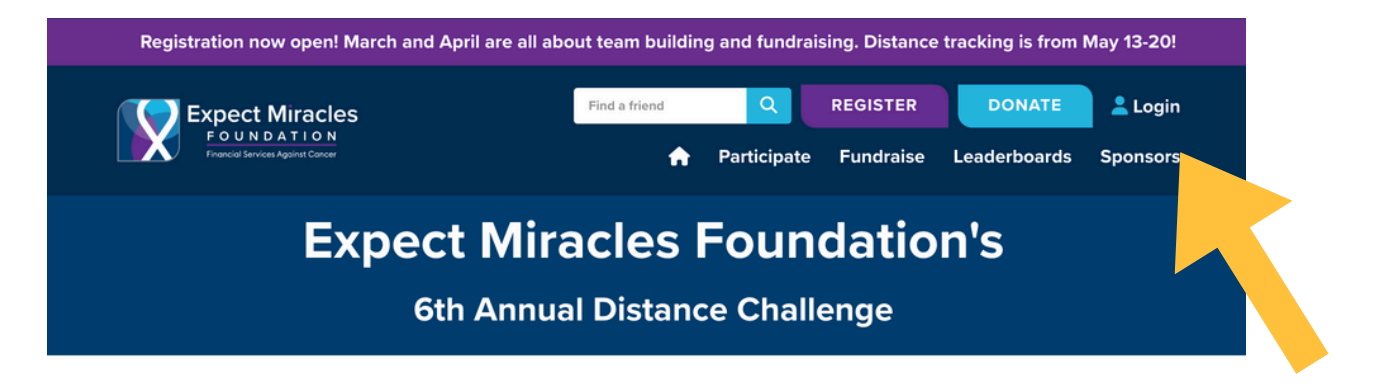

2. Using "Member Login" input your email address and password, you can easily reset password if needed.

| Financial Services Against Cancer | 🔒 Participate | Fundraise | Leaderboards S |
|-----------------------------------|---------------|-----------|----------------|
|                                   |               |           | ×              |
| Member Login                      | Donor Login   |           |                |
| Email Address                     | Email Address |           |                |
|                                   |               |           |                |
| Password                          |               | LOGIN     |                |
|                                   |               |           |                |
| Forgot password?                  |               |           |                |
| LOGIN                             |               |           |                |
|                                   |               |           |                |
|                                   |               |           |                |
| May 13-20 2025                    | Global & V    | /irtual   |                |

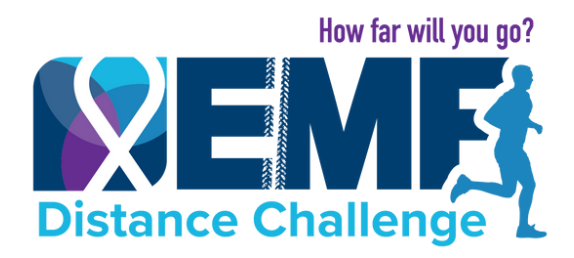

#### DISTANCE TRACKING INSTRUCTIONS

**USING WEBSITE** 

## 3. Toggle to "My Fitness Activity" (only available starting May 13).

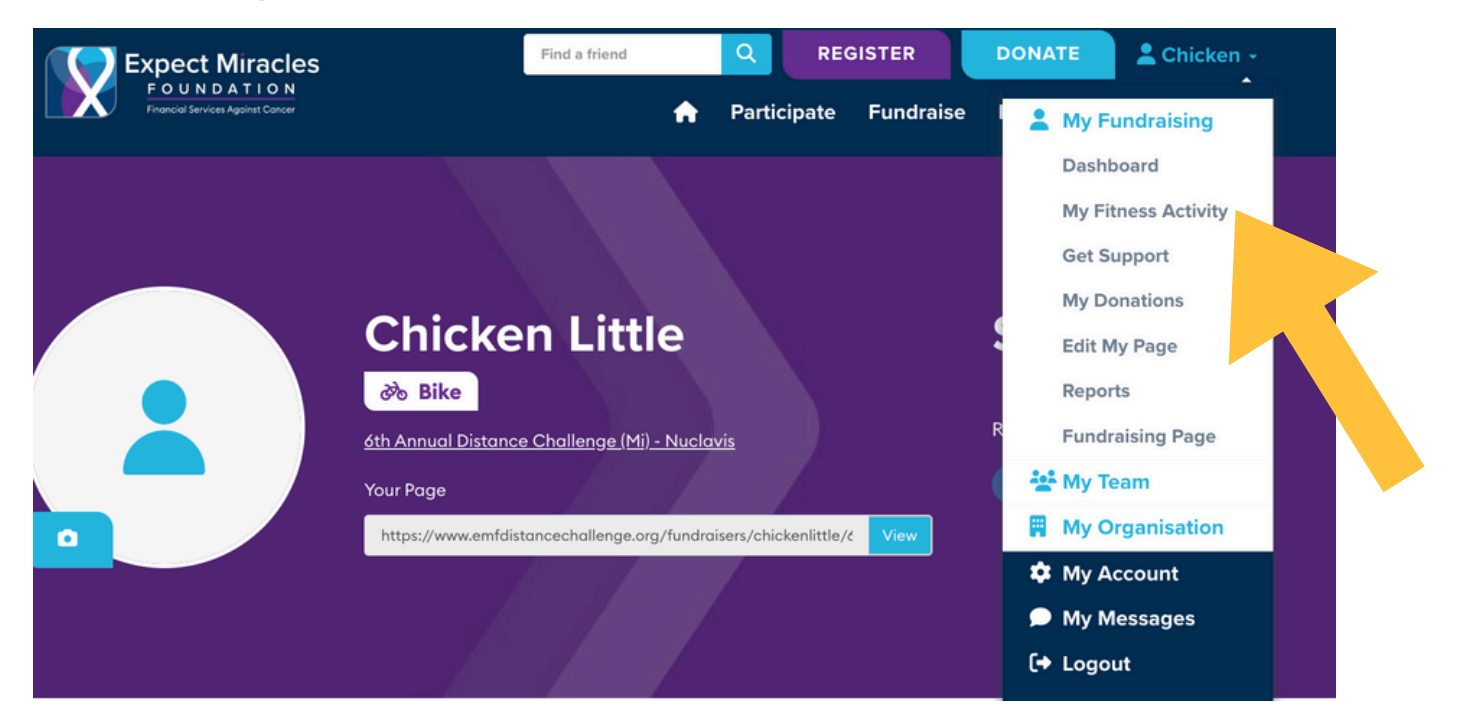

#### 4. You can update your distance goal here.

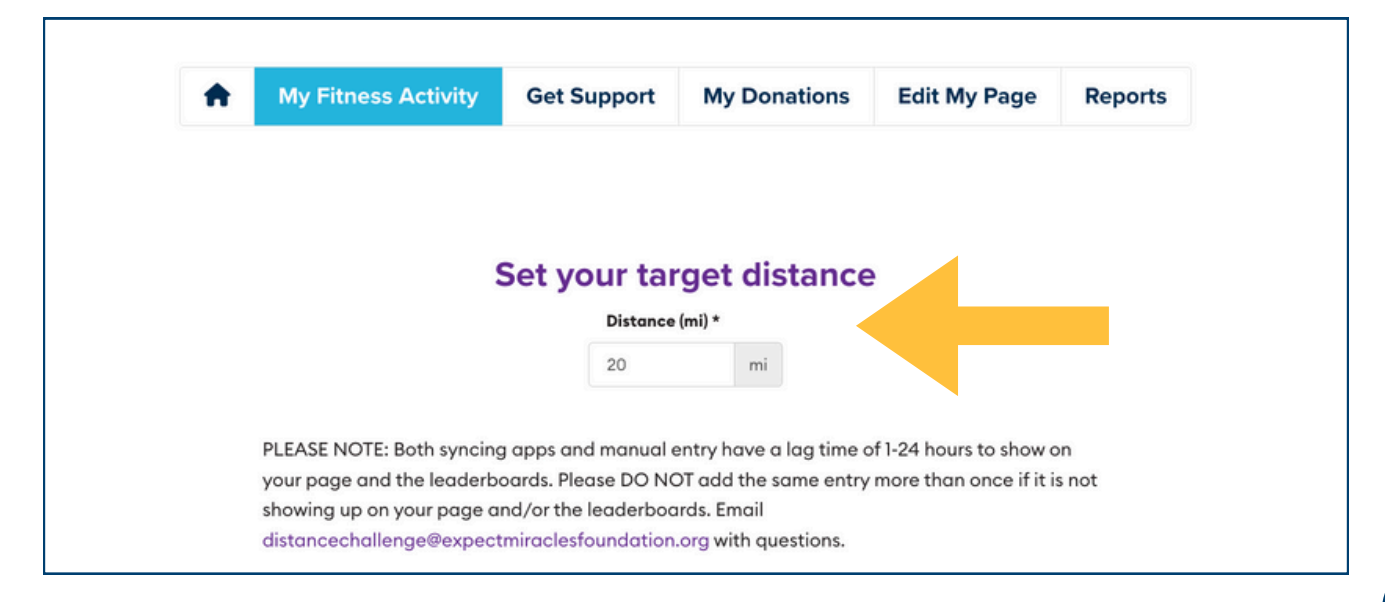

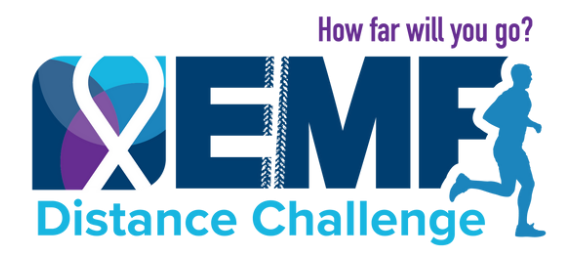

#### DISTANCE TRACKING INSTRUCTIONS

## **USING WEBSITE**

#### 5. View a log of any distances you have entered.

|             | Your Fitness Ac | <b>ctivity</b><br>ed fitness activity |          |     |
|-------------|-----------------|---------------------------------------|----------|-----|
| Activity    | Date            | Distance (mi)                         | Source   |     |
| Bike        | 02/05           | 4                                     | manual   | C 💼 |
| 3ike        | 01/05           | 5                                     | manual   | C 💼 |
| VirtualRide | 20/02           | 6                                     | nuclavis | C 🖬 |
| Cycling     | 19/02           | 5                                     | nuclavis | C 💼 |
| Ride        | 19/02           | 5                                     | nuclavis | C 💼 |

# 6. Manually enter distances here (scroll down and click "save changes").

| You can manually add any activity   | you have completed using the options below. Important:                   |
|-------------------------------------|--------------------------------------------------------------------------|
| you logged your activity via an ap  | p, it will take 24 hours for your activity to appear on your             |
|                                     | page.                                                                    |
| Date *                              | Activity Type *                                                          |
|                                     | Bike                                                                     |
| Distance (mi)                       |                                                                          |
|                                     | Manual Tracking is based on the honors                                   |
|                                     | system. Please take a picture or screen sho                              |
|                                     | of every activity you complete as we may                                 |
|                                     | request to audit your activity screenshots                               |
|                                     | at any time.                                                             |
| Again, manually added activity ma   | y take 1+ hours to appear on your page and/or the                        |
| leaderboards. Our staff is monitori | ng your entries and all distances will be accurate when                  |
| the winners are announced on 5/2    | <ol> <li>DO NOT add the same entry more than once if it is no</li> </ol> |
| showing up on your page and/or the  | e leaderboards.                                                          |
|                                     |                                                                          |
|                                     |                                                                          |
|                                     |                                                                          |